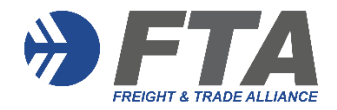

Once logged in, you will see your initials in the right-hand corner

|                                 | In                         | partnership with FTA. Explore our FTA catalog now. |                                            |
|---------------------------------|----------------------------|----------------------------------------------------|--------------------------------------------|
| III I wisetech<br>I I I academy | What do you want to learn? | Q ?                                                | R∂AU - Corporate solutions   My harning C2 |

## Step 1: Click on My learning

Filters allow you to display FTA training and / or other industry courses.

Select FTA to view courses you have been registered to complete for CPD and CBC purposes.

FTA will automatically populate CPD & CBC topics for completion into your profile library.

|   | III I wisetech<br>'II' academy                                                                            |         | Explore - | What do you want to learn?                                                                                                    | Q |
|---|----------------------------------------------------------------------------------------------------|---------|-----------|----------------------------------------------------------------------------------------------------|---|
|   | I Hide filters                                                                                            | Clear 🕲 |           | All 46 Courses 46 Programs                                                                                                    |   |
|   | <ul> <li>Learning stream</li> </ul>                                                                       | 1 🗷     |           | Filters     Search all learning                                                                                                    | Q |
| < | <ul> <li>All learning 50</li> <li>WiseTech Academy</li> <li>Industry courses 4</li> <li>FTA 46</li> </ul> |         |           | 8.7     All     46     Active 35     Complete 11       Displaying results for 1 filter     Image: Clear Image: Clear |   |

## **Step 2: Viewing Courses**

You also have the option to display Active, Complete or All courses against the selected Filter

Not started or In Progress are courses ready for you to complete in your library

**Complete** indicates that you have successfully completed this course either online or via attendance at a face-to-face FTA training session. You can view a **CERTIFICATE OF COMPLETION** per course.

| 🎒 My learning                   |                                                                                                    |           |  |
|---------------------------------|----------------------------------------------------------------------------------------------------|-----------|--|
| All 46 Courses 46 Program       | S                                                                                                    |           |  |
| Filters # Search all learning   | Q                                                                                                    |           |  |
|                                 |                                                                                                    |           |  |
| GT All 46 Q Active 35           | Complete                                                                                                    |           |  |
| Displaying results for 1 filter | Clear @                                                                                                    |           |  |
| <b>⇒FTA</b>                     | Proposed Customs Broker Licence Conditions (6 CPD Points – Stream B – FTA184)<br>Learn about the proposed changes to customs brokers licensing conditions and obligations.                                             |           |  |
|                                 | FTA In Progross                                                                                                    | RESUME →  |  |
| <b>⇒FT</b> A                    | Customs Obligations Utilising Data Analytics (5 CPD Points – Stream B – FTA177)<br>Learn about customs obligations utilising data analytics to identify risks, improve compliance and examine Harmonised Tariff Codes. | •••       |  |
|                                 | FTA Complete Vew Certificate 3                                                                                                    | START 🤿   |  |
| *) FTA                          | Advanced Border Clearance Processes (2 CPD Points – Stream A – FTA178)<br>Learn about advanced border clearance processes.                                                                                             | •••       |  |
|                                 | FTA Complete VIEW CERTIFICATE                                                                                                    | REVISIT > |  |

## Step 3: FTA CPD Attainment Statement

| In partnership with FTA. Explore our <u>FTA catalog</u> now. |                                      |     |                                             |  |
|--------------------------------------------------------------|--------------------------------------|-----|---------------------------------------------|--|
| III I wisetech<br>I I academy                                | Explore • What do you want to learn? | Q ? | 명 AU + Corporate solutions   My learning CZ |  |
|                                                              |                                      |     |                                             |  |

To view your Attainment Statement, hover your mouse over your initials at the top right-hand corner of your profile.

Go to **"Manage Account"** then click on **"CPD Points Statement"** and enter the customs broker licensing period required.

"Manage Account" can also be used to update your Address or Change your Password.

**FTA Training Support:** We recommend FTA members access support <u>HERE</u> or contact <u>training@FTAlliance.com.au</u>

Please Log Out at the conclusion of your training session.